課題1 テストの合計・平均・順位の表を作りましょう。

完成形

| 番号 | 名前  | 国語   | 社会   | 数学   | 理科   | 英語   | 合計    | 平均    | 順位 |
|----|-----|------|------|------|------|------|-------|-------|----|
| 1  | あきと | 57   | 60   | 58   | 72   | 37   | 284   | 56.8  | 4  |
| 2  | えみ  | 48   | 45   | 38   | 29   | 58   | 218   | 43.6  | 5  |
| 3  | さくら | 75   | 66   | 56   | 48   | 75   | 320   | 64.0  | 3  |
| 4  | たけし | 96   | 95   | 100  | 100  | 97   | 488   | 97.6  | 1  |
| 5  | ほのか | 81   | 50   | 88   | 63   | 85   | 367   | 73.4  | 2  |
| 6  | まさお | 23   | 43   | 33   | 21   | 43   | 163   | 32.6  | 6  |
| Í  | 合計  | 380  | 359  | 373  | 333  | 395  | 1840  | 368.0 |    |
| 2  | 平均  | 63.3 | 59.8 | 62.2 | 55.5 | 65.8 | 306.7 | 61.3  |    |

1 項目を入れます。

A1 をクリックし、「番号」と入力します。確定したら Tab ボダンを押します。一つ右のセルへ移動します。「名前」「国語」「社会」「数学」「理科」「英語」「合計」「平均」「順位」と入力します。幅は気にしなくていいです。

2 番号を入れます。

①半角になっていることを確認して、数値を入れていきます。A2 をクリックし、「1」と入れます。

②1~6まで入れていきます。A2のハンドル(黒プラス)を右クリックしながら、A7まで下 に引きます。そこまで行ったら、右ボタンを離します。連続データをクリック。

3 名前を入れます。

4 点数を入れます。入れたら、確かめましょう。

5 セルを結合します。

まさおさんの下の合計と平均のところを見てください。2つのセルが一つになっていますね。

A8を選択し、白プラスのまま左クリックをしながら、B8 まで行きます。離して、右クリック。(右画面)セルの結 合をクリック。

同じように A9 と B10 を結合してください。

そこに、「合計」「平均」と記入します。

6 枠線を引きましょう。

A1~J9 までを選んで、「ホーム」→「枠線の小さな下

▽」→格子です。

7 一番上の項目に色を付けましょう。

A1~J1までを選んで、「ホーム」→「バケツの小さな下▽」→薄い色です。

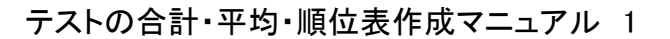

| 1  | <i>JX 2</i><br>関数の オー<br>挿入 SUM |      |                |    |
|----|---------------------------------|------|----------------|----|
| Δ1 | 2 .                             |      | メニューの検索        |    |
| -  |                                 | 12   | X 切り取り(工)      |    |
|    | A                               |      | [] ](C)        | F  |
| 1  | 番号                              | 名前   | P undited That | 理科 |
| 2  | 1                               | あき   |                |    |
| 3  | 2                               | えみ   |                |    |
| 4  | 3                               | さく   | 形式を選択して貼り付け(5) |    |
| 5  | 4                               | たけ   | 153 (T)        | -  |
| 6  | 5                               | IE O |                |    |
| 7  | 6                               | ŧđ   | 剤除(⊉)          |    |
| 8  |                                 |      | 数式と値のクリア(N)    |    |
|    |                                 |      | R ALANKING     |    |

8 次も罫線です。まさおさんと合計の間は二 重線になっています。「どこをどうする。」で、考 えます。A7~J7を選択します。

「ホーム」→「罫線の下▽」→「下二重線」を 選びます。選んだセルの下に、二重線が引か れます。

9 次は英語と合計の間の縦の二重 線ですが、ちょっと難しいです。先 ほどのやり方には、縦の罫線の引き 方がありません。一般的な方法でい きます。

H1~H9 までを選択→右クリック→ セルの書式設定→罫線→スタイル を二重線、罫線を左→OK をクリック

10 いよいよ計算です。まず、各個人の合計です。

あきとさんの合計 H2 をクリック。「数式」→「オート sum」でそのまま、エンターをポン。

もう一度 H2 をクリックし、ハンドルを右クリックしながら、まさおさんの合計まで行き、 離して、書式なしコピー。

11 各個人の平均点です。あきとさんの平 均 I2 をクリック。「数式」→「オート sum」の 下の小さい「v」をクリック。「平均」をクリッ

| A: | 8   | C  | D  | E  | F  | G  | н   | I      | 3          |
|----|-----|----|----|----|----|----|-----|--------|------------|
| 委号 | 名前  | 国語 | 社会 | 数学 | 理科 | 英語 | 合計  | 平均     | 順位         |
| 1  | あきと | 57 | 60 | 58 | 72 | 37 | 284 | =AVERA | GE(C2:G2)  |
| 2  | えみ  | 48 | 45 | 38 | 29 | 58 | 218 | AVERA  | GE(数值1,[数值 |
| 3  | さくら | 75 | 66 | 56 | 48 | 75 | 320 | 1000   |            |

ク。コンピュータが選んでくれた範囲には、合計も含まれます。そこで、C2~G2 までも う一度選択し(右図)、エンターをポン。

もう一度もう一度 I2 をクリックし、ハンドルを右クリックしながら、まさおさんの平均まで 行き、離して、書式なしコピー。

12 今度は縦に行きます。国語の合計を出します。これはできますね。もう一度国語の 合計 C8 をクリックし、ハンドルを右クリックで I8 まで行きましょう。書式なしコピーをクリ ック。

13 国語の平均を出します。先ほどと同じように気を付けます。範囲は、C2~C7です。 小数点以下がうるさいですが、あとで何とかします。同様に右ハンドルで、I9 まで行き

ましょう。 書式なしコピーをクリ ック。

14 小数点をそろえます。 縦の方は、小数点があるのと ないのがあります。横は、無限 小数になっているのがありま

| 番号 | 名前  | 国語       | 社会       | 数学       | 理科   | 英語       | 合計       | 平均       | 順位 |
|----|-----|----------|----------|----------|------|----------|----------|----------|----|
| 1  | あきと | 57       | 60       | 58       | 72   | 37       | 284      | 56.8     |    |
| 2  | えみ  | 48       | 45       | 38       | 29   | 58       | 218      | 43.6     |    |
| 3  | さくら | 75       | 66       | 56       | 48   | 75       | 320      | 64       |    |
| 4  | たけし | 96       | 95       | 100      | 100  | 97       | 488      | 97.6     |    |
| 5  | ほのか | 81       | 50       | 88       | 63   | 85       | 367      | 73.4     |    |
| 6  | まさお | 23       | 43       | 33       | 21   | 43       | 163      | 32.6     |    |
| 合  | 81  | 380      | 359      | 373      | 333  | 395      | 1840     | 368      |    |
| 平  | 均   | 63.33333 | 59.83333 | 62.16667 | 55.5 | 65.83333 | 306.6667 | 61.33333 |    |

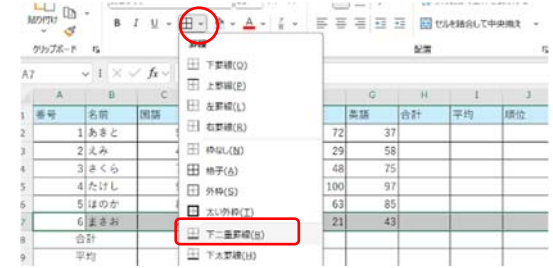

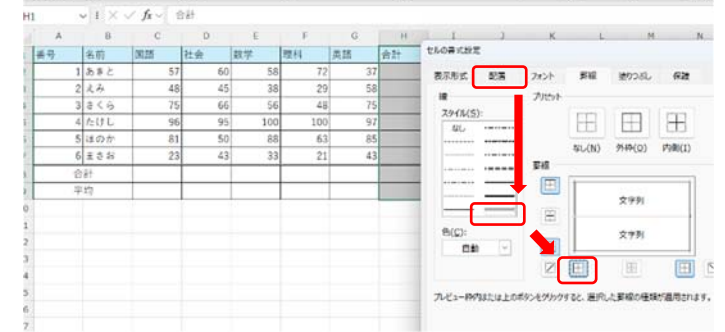

す。これを小数第1位まで(少数第2 位を四捨五入)にしましょう。

縦から行きます。12~17 までを選 択します。右クリック→「セルの書式 設定」をクリック→「表示形式」をクリ ック→「数値」をクリック→小数点以 下の桁数を0から1に変更→OK。

64が64.0になってそろいました。

同様に、国語の平均から平均の 平均までも小数第一位に変更してく ださい。

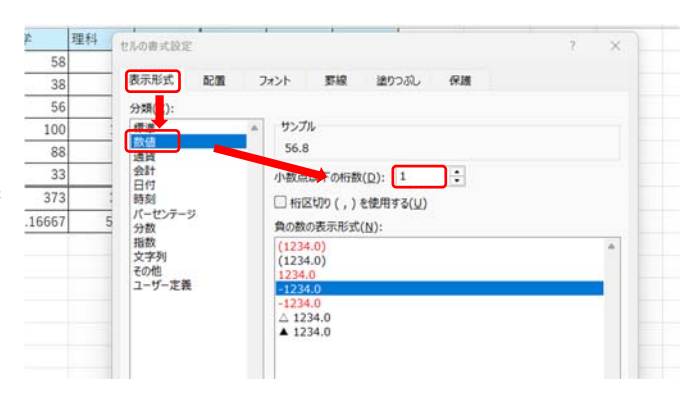

|    | D   | 6    |      |      | F    | 0    | n     | +    |    |
|----|-----|------|------|------|------|------|-------|------|----|
| 断号 | 名前  | 回語   | 社会   | 数学   | 理科   | 英語   | 合計    | 平均   | 順位 |
| 1  | あきと | 57   | 60   | 58   | 72   | 37   | 284   | 56.8 |    |
| 2  | えみ  | 48   | 45   | 38   | 29   | 58   | 218   | 43.6 |    |
| 3  | さくら | 75   | 66   | 56   | 48   | 75   | 320   | 64.0 |    |
| 4  | たけし | 96   | 95   | 100  | 100  | 97   | 488   | 97.6 |    |
| 5  | ほのか | 81   | 50   | 88   | 63   | 85   | 367   | 73.4 |    |
| 6  | まさお | 23   | 43   | 33   | 21   | 43   | 163   | 32.6 |    |
| 合  | 81  | 380  | 359  | 373  | 333  | 395  | 1840  | 368  |    |
| 뿌  | 均   | 63.3 | 59.8 | 62.2 | 55.5 | 65.8 | 306.7 | 61.3 |    |

15 順位

縦横計算は、計算機で頑張ってやったとしても、順位は、エクセルには到底かないません。その便利さを見ていきましょう。順位関数はランク関数を使います。

式は =RANK(比べる数値、比べる範囲、成績の良い順か悪い順か)の3のパラメータ で構成されます。比べる数値は、あきとさんの284,比べる範囲は、あきとさんの284か らまさおさんの163、良い順の並べ替えのパラメータは0です。

まずあきとさんの順位を出します。J2をクリック。式ですから、「=」続けて「RANK(」と打ちます。次にあきとさんの合計点数H2の284

をクリック、さらに「,」を打ちます。続けて、H2 ~H7を選択します。ここで、おまじないをかけ ます。おまじないの意味はそのうちに説明しま す。おまじないはキーボードのファンクション キーの「F4」を押します。さらに、「,0」)と打っ てエンターをポンです。4が出ました。

|      |      | -       | IX.          | L      |
|------|------|---------|--------------|--------|
| 合計   | 平均   | 順位      |              |        |
| 284  | 56.8 | =RANK(H | 2,\$H\$2:\$H | \$7,0) |
| 218  | 43.6 |         |              |        |
| 320  | 64.0 |         |              |        |
| 488  | 97.6 |         |              |        |
| 367  | 73.4 |         |              |        |
| 163  | 32.6 |         |              |        |
| 1010 | 0.00 | i       |              |        |

あとは、コピーです。もう一度J2をクリック。ハンドルを右クリックしまさおさんの順位J7 まで引っ張り、書式なしコピーをクリック

16 表を整えましょう。

色のついたところを中央寄せしましょう。A1~J1までを選択して、中央揃え。 幅を整えましょう。A~Jまでを選択して、エレベータマークを、ダブルクリック。 完成です。